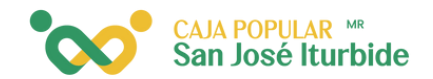

## Comprobantes de ope<mark>ración</mark>

Selecciona en el menú comprobantes de operación.

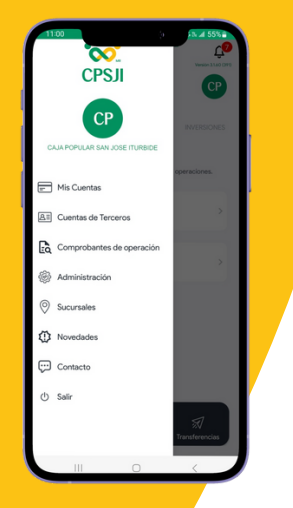

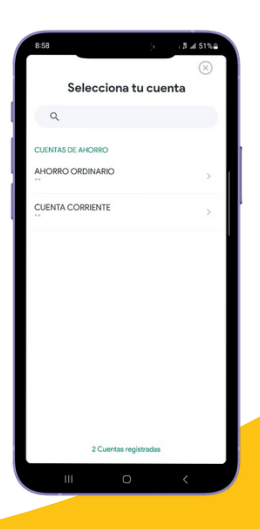

Selecciona la cuenta de la cual desea recuperar el comprobante.

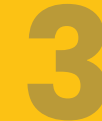

Selecciona el tipo de búsqueda. Se puede buscar por día o por mes.

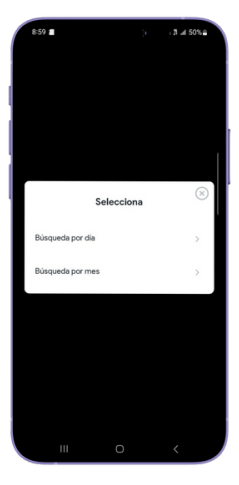

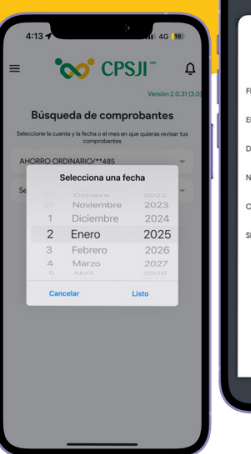

| constitut los movimentos |   |  |    |
|--------------------------|---|--|----|
| FEBRERO 2025             | > |  |    |
| ENERO 2025               | > |  |    |
| DICIEMBRE 2024           | > |  |    |
| NOVIEMBRE 2024           | > |  |    |
| OCTUBRE 2024             | > |  |    |
| SEPTIEMBRE 2024          | > |  | Se |
|                          |   |  |    |
|                          |   |  | Cl |
|                          |   |  |    |
|                          |   |  |    |
|                          |   |  |    |
|                          |   |  |    |
|                          |   |  |    |

ciona el periodo

Selecciona el periodo o la fecha de la cual deseas consultar el movimiento.

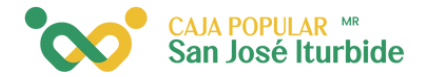

Selecciona el comprobante que deseas reimprimir.

| 9:12 💿 🖪                                                                                                    | <u>1</u> :               | 5 N at 48% 2        |  |  |
|----------------------------------------------------------------------------------------------------|--------------------------|---------------------|--|--|
| =                                                                                                    | CPS CPS                  |                     |  |  |
| BÚSQUEDA DE COMPROBANTES<br>Seleccione la cuenta y la fecha o el mes en que quieras<br>revisar tue comprobantes |                          |                     |  |  |
| CUENT                                                                                                    | A CORRIENTE/**           |                     |  |  |
| Büsque                                                                                                    | da: DICIEMBRE 2024       | ~                   |  |  |
| Seleccion<br>27/12/2024                                                                                         | e un movimiento para gen | erar el comprobante |  |  |
| Interba                                                                                                    | incaria: prueba cesar    |                     |  |  |
| 02:30 a.                                                                                                    | m.                       | \$1.76              |  |  |
| 17/12/2024                                                                                                    |                          |                     |  |  |
| Interba                                                                                                    | incaria: test            | \$1.00              |  |  |
| 01:46 a. r                                                                                                    | m.                       | \$1.00              |  |  |
| 06/12/2024                                                                                                    | 4                        |                     |  |  |
| Pago d                                                                                                    | e servicios              | \$284.00            |  |  |
| 09:09 a.                                                                                                    | m.                       |                     |  |  |
| 05/12/2024                                                                                                    | •                        |                     |  |  |
|                                                                                                    |                          |                     |  |  |

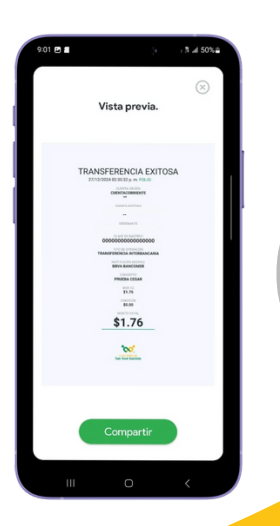

Se mostrará el comprobante, y podrás compartirlo haciendo clic en el botón verde compartir.

Selecciona el medio a través del cual deseas compartir el comprobante. El archivo se enviará en formato PDF.

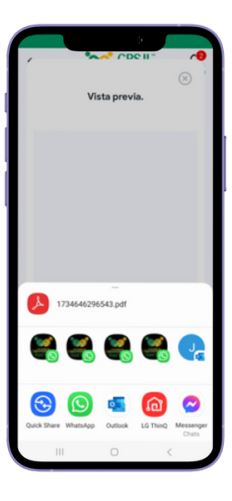